# ¡Pasa la voz! **Tenemos una herramienta** para aclarar tus dudas de IMPUESTOS y **CFDI de Nómina desde Oficina Virtual**

DIRECCIÓN GI

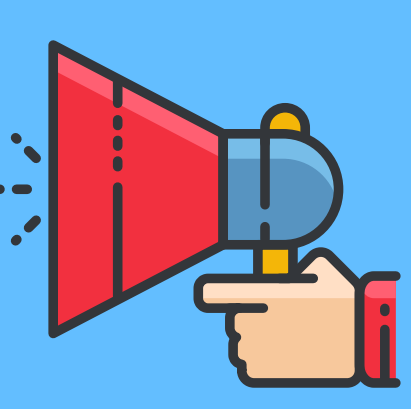

**AVISO** 

**IMPORTANTE** 

## **PÁGINA DE PERSONAL**

Con ayuda de un navegador web, ingrese a la página oficial de la Dirección General de Personal de la UNAM:

www.personal.unam.mx

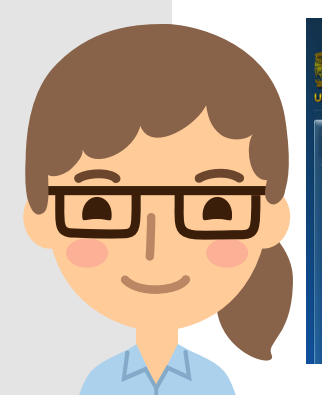

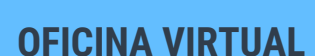

En la parte superior de la pantalla y con ayuda del menú desplegado, oprima la liga OFICINA VIRTUAL.

NOTA: La página lo redireccionará al sistema de acceso de Oficina Virtual (OV) para Trabajadores.

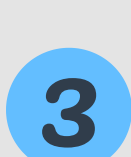

### ACCESO

Universidad Nacional Autónoma de México

a de la DGPE

Dudas y Aclaraciones

Aclaraciones DGP

Dudas de Impuestos y CFDI de Nómina Solicitar una Aclaracion de Nómina

Atención de dudas por chat de Aclaraciones a Nómina

Digite su R.F.C con homoclave (13 caracteres) y N.I.P. de acceso, posteriormente, oprima el botón INICIO DE SESIÓN.

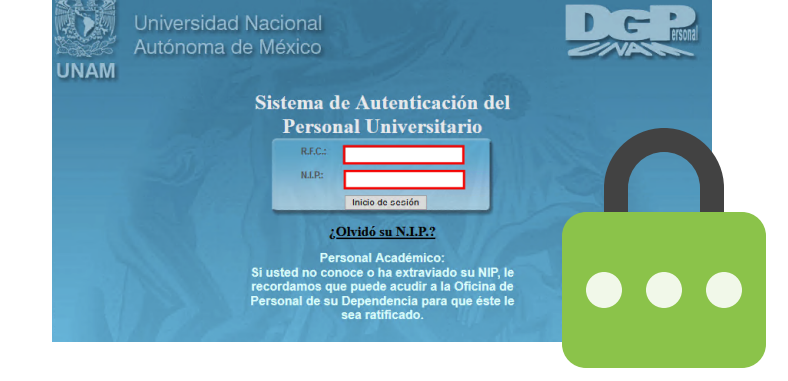

## **DUDAS Y ACLARACIONES**

En la sección DUDAS Y ACLARACIONES, oprima la liga nombrada DUDAS DE IMPUESTOS Y CFDI DE NÓMINA.

Asuntos

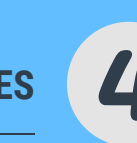

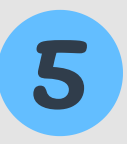

#### **INGRESO A LA SALA**

Oprima la liga disponible para ingresar a la sala de aclaraciones. De manera automatizada, el Sistema desplegará una pantalla para que escriba sus dudas.

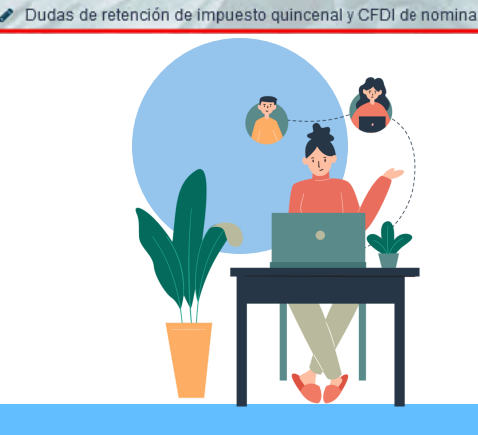

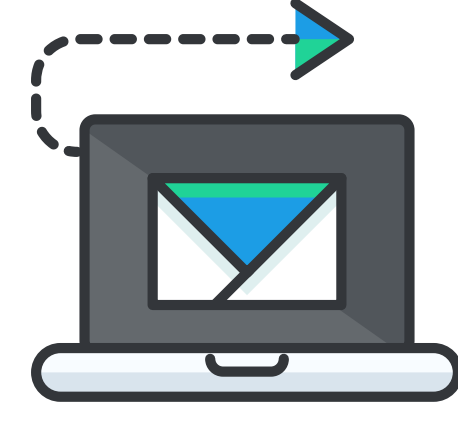

## **CORREO ELECTRÓNICO**

Verifique que el correo electrónico registrado sea correcto, de lo contrario, edite la información para que pueda dar seguimiento a la atención de sus dudas.

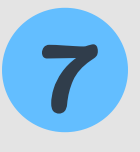

## **DESCRIPCIÓN DE LA DUDA**

Escriba la duda que tenga de IMPUESTOS y/o CFDI DE NÓMINA. Envíe su pregunta y espere a que nuestro personal le dé una respuesta. Este proceso puede no ser inmediato, sea paciente.

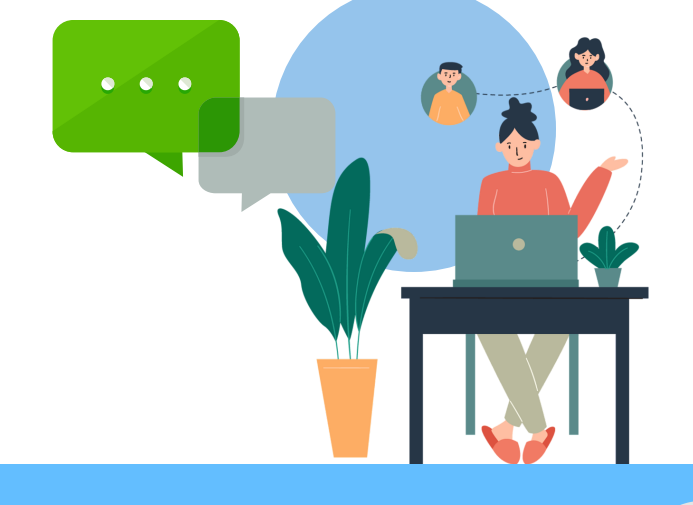

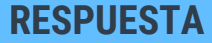

8

6

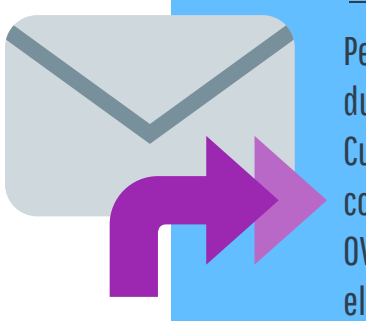

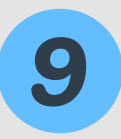

## **CIERRE DE DUDA**

Si tiene otra duda respecto a la respuesta recibida, anótela en la sala y envíela.

Personal capacitado revisará sus dudas y trabajará para atenderlas. Cuando tenga una respuesta, se comunicarán con usted a través de la OV. asimismo, recibirá un correo electrónico notificándole del tema.

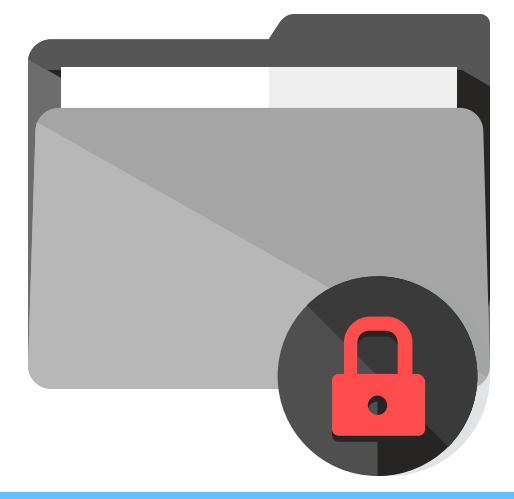

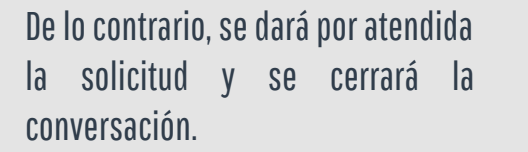

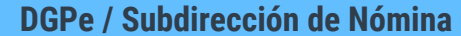